## Green Halo Systems User Guides Submitting a plan:

Step 1. Fill out the Project Information that is required (see below example)

| oject Information | 2. Material Selection 3. Transporter Method 4. Facility Selection 5. Complete & Review                                                                                                    |
|-------------------|----------------------------------------------------------------------------------------------------|
| General Informa   | tion *required fields                                                                                                    |
| Project Name *    | Test/2345                                                                                                    |
| Street Address *  | Test/2345Street                                                                                                    |
| Ant/Suite #       |                                                                                                    |
| Jurisdiction      | San Jose                                                                                                    |
| State             | CA                                                                                                    |
| Zipcode           | 95192                                                                                                    |
| County            | Santa Clara                                                                                                    |
|                   | 💵 upload project images                                                                                                    |
| roject Informat   | ion *required fields                                                                                                    |
|                   | Permit.≢: Permit is for ∨                                                                                                    |
| Permit/Project #  | * Squara FF (optional):                                                                                                    |
| ,,                | Add another permit                                                                                                    |
| Ruilding Tuno     | * colort X                                                                                                    |
| building Type     |                                                                                                    |
| Tract Numbe       | (opuonar)                                                                                                    |
| Start Date        | *                                                                                                    |
| End Date          | *                                                                                                    |
| Project Value     | * \$                                                                                                    |
| Square Footage    | •                                                                                                    |
|                   |                                                                                                    |
| Description       |                                                                                                    |
|                   |                                                                                                    |
|                   |                                                                                                    |
| Project Type      | *                                                                                                    |
| No.4              |                                                                                                    |
| Set 1             | Farget Recovery Rate for the Project (optional)                                                                                                    |
| Target R          | ecovery Rate This tool is great for projects that want to set the recovery bar even higher. Green Halo automatically defaults to jurisdictional minimum requirements to comply with local ordinances. With this feature, projects attempting to |
| 759               | quality for LEED points or meet company recovery policies may now set higher target recovery rates. This function is completely optional and will not affect or override any local ordinance which takes precedence.                            |
|                   |                                                                                                    |
|                   |                                                                                                    |
| roject Manage     | rS - *add/edit                                                                                                    |
|                   |                                                                                                    |

Step 2. Provide the estimated quantities only for the materials that you will recycle, reuse, and/or dispose.

| 2 of 5 - Test12345 - GH864-597-8459                                                                                                    |                                                                        |                                                                   |                               |                     |             |
|----------------------------------------------------------------------------------------------------|------------------------------------------------------------------------|-------------------------------------------------------------------|-------------------------------|---------------------|-------------|
| ase select the materials to be reused, recycled, or disposed of in your project.                                                                                                    |                                                                        |                                                                   |                               |                     |             |
| oject Information 2. Material Selection 3. Transporter Method 4.                                                                                                    | Facility Selection                                                     | 5. Complete & F                                                   | leview                        |                     |             |
|                                                                                                    |                                                                        |                                                                   | < PRE                         | VIOUS STEP          | IEXT STEP   |
|                                                                                                    |                                                                        |                                                                   | _                             |                     |             |
| Does your Project need to comply wi                                                                                                    | arn more >>                                                            |                                                                   |                               |                     |             |
| ste (Trash)                                                                                                    |                                                                        |                                                                   |                               |                     |             |
| /, Rubbish, Construction Waste, Debris are all terms for Waste (Trash). Thi:<br>irement.                                                                                                    | s material is landfi                                                   | lled and it will not o                                            | count toward                  | the project diver   | sion        |
| Materials List                                                                                                    | Select unit                                                            | of measure for en                                                 | ering data (                  | O cubic yards       | tons        |
|                                                                                                    |                                                                        | * Material doe                                                    | s not count                   | towards Recyc       | ling Totals |
| Materials                                                                                                    |                                                                        |                                                                   | Reuse                         | Recycle             | Dispose     |
| Mixed C & D - Select Mixed C&D if you are commingling multiple non-hai<br>Note: Commingling of multiple materials to be processed at registered facilities does not<br>jurisdiction's recovery requirements it's highly recommended that recyclable and/or reus | zardous materials i<br>guarantee you will me<br>able materials be sour | into one bin, box, o<br>eet the recovery requir<br>rce separated. | or truck.<br>rements. To ensi | ure you comply with | this        |
| Mixed C & D Debris<br>(Mixed debris that is not source separated, but can be recycled must be brought to an a                                                                                                    | uthorized registered fa                                                | acility.)                                                         | N/A                           | tons                | N/A         |
| Source Separated Materials - Please identify any recyclable materials y<br>Note: Separating any of the recyclable materials listed below from your Mixed C&D as cl<br>jurisdiction's recovery requirements.                                                     | you will separate of<br>ean materials will incre                       | n-site for recycling<br>ease your recycling rat                   | e and your chan               | ces of complying wi | th this     |
| Appliances & Equipment<br>(All non-functional appliances, HVAC units, air handlers and restaurant equipment *free                                                                                                    | n must be evacuated*                                                   | )                                                                 | tons                          | tons                | N/A         |
| Aritificial Grass/Synthetic Turf<br>(artificial synthetic lawn products used in residential, commercial, and sporting complex                                                                                                    | es)                                                                    |                                                                   | tons                          | tons                | N/A         |
| Asphalt - Pavement & Grinding<br>(Pavement and asphalt grindings. *EXCLUDES roofing materials*)                                                                                                    |                                                                        |                                                                   | N/A                           | tons                | N/A         |
| Asphalt - Roofing<br>(Built up, torched down, and asphalt shingles. "For untreated wood shingles select "woo<br>C&D Debris".")                                                                                                    | d-clean". For foam roo                                                 | of select "Mixed                                                  | N/A                           | tons                | N/A         |
| Bricks, Masonry & Stone Products<br>(Bricks, masonry, and stone products, including tile. *EXCLUDES ceramics*)                                                                                                    |                                                                        |                                                                   | tons                          | tons                | N/A         |
| Bulky Miscellaneous Items<br>(couches, office partitions, signs, desks, chairs, tables, mattresses, and other furniture)                                                                                                    |                                                                        |                                                                   | N/A                           | tons                | N/A         |
|                                                                                                    |                                                                        |                                                                   |                               |                     | 51/0        |
| Cardboard & Paper Products<br>(Corrugated cardboard, fiberboard, dunnage from packaging, shredded paper, and other                                                                                                    | paper materials.)                                                      |                                                                   | N/A                           | tons                | N/A         |

Step 3. Select your Transporter Method of how you will be removing your debris.

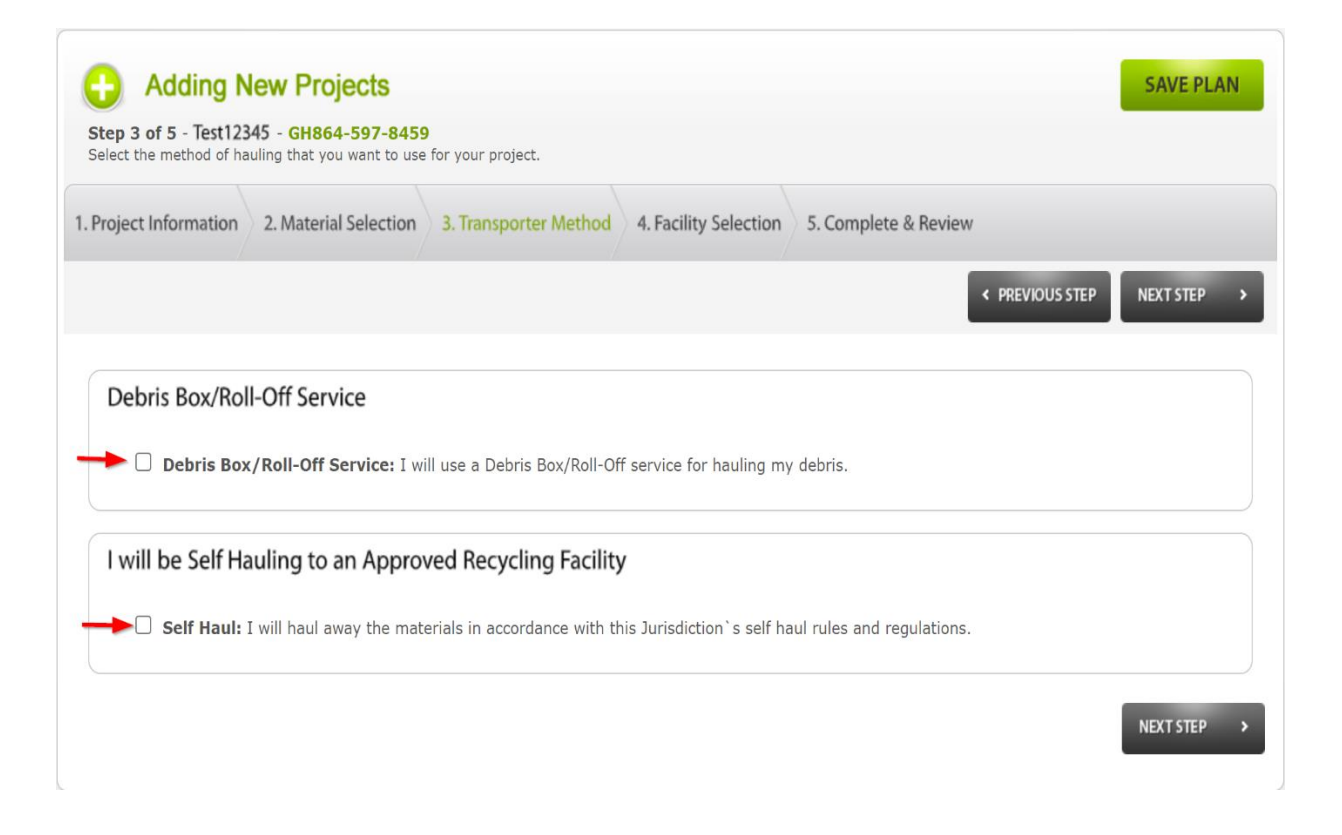

Step 4. Identify and Select from the Authorized Facilities List the facility(ies) that you intend to use.

| 🔒 Ac           | Iding New Projects                                                                        |                                  |                            |                      |                 | SAVE PLAN    |
|----------------|-------------------------------------------------------------------------------------------|----------------------------------|----------------------------|----------------------|-----------------|--------------|
| Select the fa  | 5 - Test12345 - GH864-597-<br>acilities to be used for this projec                        | <b>8459</b><br>t.                |                            |                      |                 |              |
| . Project Info | ormation 2. Material Selec                                                                | tion 3. Transporter Method       | 4. Facility Selection      | 5. Complete & Re     | eview           |              |
|                |                                                                                           |                                  |                            |                      | < PREVIOUS STEP | NEXT STEP    |
| City Certif    | fied C&D Facilities                                                                       |                                  |                            |                      |                 |              |
| o comply wi    | ith San Jose's program, C&D r                                                             | nateriai must be taken to City ( | Lertified Facilities only. |                      |                 |              |
| Mixed C        | & D Debris (recycle)                                                                      |                                  |                            |                      |                 |              |
| Available      | e Registered Facilities - p                                                               | lease identify one or more fac   | ilities your materials wi  | ll be transported to | þ               |              |
|                | Facility                                                                                  |                                  | Carbo                      | on Footprint         | Distance        | Recycle Rate |
|                | Leo Recycle (without /<br>215 Leo Ave<br>San Jose, CA 95112<br>408-780-5557               | ADC) (LEED) ( <u>map</u> )       | (                          | ).81 lbs             | 2.19 mi         | 50           |
|                | Premier Recycle (with<br>260 Leo Avenue<br>San Jose, CA 95112<br>408-297-7910             | out ADC) (LEED) ( <u>map</u> )   | (                          | ).83 lbs             | 2.25 mi         | 46           |
|                | Mission Trail Waste Sy<br>1313 Memorex Drive<br>Santa Clara, CA 95050<br>408-727-5365-514 | rstems (without ADC) (L          | LEED) ( <u>map</u> )       | 52 lbs               | 4.09 mi         | 50           |
|                | Zanker Road Landfill (<br>675 Los Esteros Rd.<br>San Jose, CA 95134<br>408-263-2384       | Without ADC) (LEED) (            | <u>nap)</u><br>2           | 2.78 lbs             | 7.49 mi         | 47           |
|                | Zanker Material Proce<br>(LEED) (map)<br>675 Los Esteros Rd.                              | ssing Facility (Without A        | ADC)                       | 2.78 lbs             | 7.49 mi         | 47           |

Note: To the right is the current Recycle Rate for the facility.

Step 5. Accept the terms and conditions and click "SUBMIT PROJECT FOR APPROVAL".

|                                                                                                    | ion 👌 2. Material Selection 👌 3. Transporter Method 👌 4. Facility Selection 👌 5. Complete & Review 💦 < PREVIOUS                                                                                                    |
|----------------------------------------------------------------------------------------------------|----------------------------------------------------------------------------------------------------|
| · · · ·                                                                                                    |                                                                                                    |
| oject: lest                                                                                                    |                                                                                                    |
| PROJECT<br>FORMATION                                                                                                    | PROJECT TRANSPORTER RECOVERED FACILITIES BID SHEET DATA BY FILES MESSAGES ADDITIONAL SUBMIT<br>STATISTICS METHOD MATERIALS & TICKETS BID SHEET DY BY PERMIT FILES & HISTORY REQUIREMENTS FOR APPROVAL                                                                                                    |
|                                                                                                    | You Still Need To Submit Your Project for Approval By This Jurisdiction. Your<br>Estimated Recovery Rate for this project is well above the requirements for<br>this jurisdiction.<br>Thank you for working with Green Halo to make the world a greener place.                                                                                                    |
| LEEC<br>VSCB                                                                                                    | 2 LEED POINTS If you follow your Waste Management Plan, your Projectfor 2 LEED Points because you:  - Recycled at least 75% of the total construction and demolition material from your jobsite.  - Your overall recycling percentage does not include materials sent for ADC  - Your overall recycling percentage does not include materials sent for incineration (except wood waste converted to fuel (bio-fuel)).                                                                                                    |
|                                                                                                    | OR<br>- Generated less than 2.5 lbs of construction debris per square foot.<br>Green Halo is not responsible for the diversion capabilities of the Facilities you have selected., Please check with your local municipality, LEED, the<br>Recycling Certification Institute (RecyclingCertification.org), and the Facility itself to verify the Facility Recevery Rate. The plan you have created<br>using Green Halo is disigned as a guide, which if compiled with, should qualify your Project for the LEED points available as stated by USBRC.<br>Once your Project begins, please verify your Project's Recovery Rate is in compilance with LEED protosis, and review your Waste Tracking<br>Information with your LEED administrator and/or review on an ongoing basis to give your Project the best opportunity at securing your LEED                                                                                                    |
|                                                                                                    |                                                                                                    |
| d the Ter                                                                                                    | ns and Conditions                                                                                                    |
| d the Ter                                                                                                    | ms and Conditions<br>demolition). Full refunds are given for projects that are compliant with the City of San Jose requirements (City Certified Facility<br>0% diversion). Below are the requirements for getting your CDD Deposit refunded:<br>CDDD Refund no later than 365 days after the permit becomes Thatourity (finaled, expired, or canceled before work started).<br>In unload the CDD form in Waste Tracking San Jose/Green Halo (under Files and Documents)                                                                                                    |
| d the Ter<br>, our project<br>isposal and !<br>. Apply for a<br>. Complete a<br>. Make sure<br>. A Waste Ma<br>rocedure, trr<br>tabela.cirlog:<br>. Weight Rec<br>. Reused or 1                                                                                                    | Ins and Conditions<br>demolition). Full refunds are given for projects that are compliant with the City of San Jose requirements (City Certified Facility<br>0% diversion). Below are the requirements for getting your CDD Deposit refunded:<br>CDDD Refund no later than 365 days after the permit becomes inactive (finaled, expired, or canceled before work started).<br>Ind upload the CDD form in Waste Tracking San Jose/Green Halo (under Files and Documents)<br>you have the required documentation:<br>magement Plan (must be completed before the project starts). However, if your project started before the City implemented this new<br>to create a WMP. If the software does not allow completion of a WMP, email cddprogram@sanjoseca.gov or<br>nu@sanjoseca.gov for support.<br>elpts from a City of San Jose Certified Facility. Raceipts must show the permit number or project address.<br>horated material can be considered diversion with appropriate documentation. The permit holder must include before and after                                                                                                    |
| d the Ter<br>spore project<br>alteration or<br>isposal and it<br>. Apply for a<br>. Complete a<br>. Make sure<br>. A Waste Mi<br>makela.cirlogi<br>. Weight Rec<br>. Reused or i<br>. Reused or i<br>. CodD REVIE                                                                                                    | ms and Conditions<br>and intervention of demonstory, inclusion of the operation of the operation operation operatio |
| d the Ter<br>your project<br>lateration or<br>lateration or<br>laposal and the<br>Apply for a<br>Complete a<br>Make sure<br>A Waste M<br>A Waste M<br>A | ms and Conditions<br>demolition). Full refunds are given for projects that are compliant with the City of San Jose requirements (City Certified Facility<br>0% diversion). Below are the requirements for getting your CDD Deposit refunded:<br>CDDD Refund no later than 365 days after the permit becomes inactive (finaled, expired, or canceled before work started).<br>Ind upload the CDD form in Waste Tracking San Jose/Green Halo (under Files and Documents)<br>out have the required documentation:<br>nagement Plan (must be completed before the project starts). However, if your project started before the City implemented this new<br>to create a WMR. If the software does not allow completion of a WMP, email cddprogram@sanjoseca.gov or<br>nu@sanjoseca.gov for support.<br>epists from a City of San Jose Cartified Facility. Raceipts must show the permit number or project address.<br>bonated material can be considered diversion with appropriate documentation. The permit holder must include before and after<br>tion receipts, and/or reports from the reuse contractor to count this material.<br>tiffied of the status of your refund request by email. If there are outstanding questions, a staff person will reach out to you by email.<br>W (CAL GREEN)                                                                                                    |
| d the Ter<br>your project<br>alteration or<br>siposal and it<br>apply for a<br>complete a<br>A Waste Mr<br>abela.cirlogy<br>Weight Rec.<br>Reused or 1<br>ictures, doni<br>ou will be no<br>CDD REVIE<br>teptance d                                                                                                    | ms and Conditions         demolition). Full refunds are given for projects that are compliant with the City of San Jose requirements (City Certified Facility 0% diversion). Below are the requirements for getting your CDD Depositive funded:         CDDD Refund no later than 365 days after the permit becomes inactive (finaled, expired, or canceled before work started). In duplad the CDD form in Waste Tracking San Jose/Green Halo (under Files and Documents)         out have the requirementation:         nagement Plan (must be completed before the project starts). However, if your project started before the City implemented this new to create a WMP. If the software does not allow completion of a WMP, email cddprogram@sanjoseca.gov or nu@sanjoseca.gov for support.         up@sanjoseca.gov for support.         eipts from a City of San Jose Certified Facility. Receipts must show the permit number or project address.         onated material can be considered diversion with appropriate documentation. The permit holder must include before and after tion receipts, and/or reports from the reuse contractor to count this material.         tifled of the status of your refund request by email. If there are outstanding questions, a staff person will reach out to you by email.         w (CAL GREEN)         "required fields         I have read and agree to the terms and conditions above                                                                                                    |
| d the Ter<br>Join project<br>Jalteration or<br>Japos and 1<br>Apply for a<br>Complete a<br>Make sure<br>A Waste Mi<br>A Waste Mi<br>A Waste Mi<br>Reused or 1<br>ictures, dona<br>ou will be no<br>CDD REVIE<br>eptance a<br>Note                                                                                                    | ms and Conditions         In an electron of a construction, we city of sum see that compliant with the City of San Jose requirements (City Certified Facility 0% diversion). Below are the requirements for getting your CDD Deposit refunded:         CODD Refund no later than 365 days after the permit becomes inactive (finaled, expired, or canceled before work started). Ind upload the CDD form in Waste Tracking San Jose/Green Halo (under Files and Documents)         You have the required documentation:         nagement Plan (must be completed before the project starts). However, if your project started before the City implemented this new to create a WMP. If the software does not allow completion of a WMP, email cddprogram@sanjoseca.gov or un@sanjoseca.gov for support.         Pipts from a City of San Jose Certified Facility. Receipts must show the permit number or project address.         Nonated material can be considered diversion with appropriate documentation. The permit holder must include before and after tion receipts, and/or reports from the reuse contractor to count this material.         tiffied of the status of your refund request by email. If there are outstanding questions, a staff person will reach out to you by email.         W (CAL GREEN)         CAL GREEN         I have read and agree to the terms and conditions above                                                                                                    |
| d the Ter<br>your project<br>literation or<br>sposal and it.<br>Apply for a<br>complete a<br>A Waste Min<br>abelacirogo<br>Weight Rec<br>Reused or i<br>course, dona<br>ou will be no<br>cOD REVIE<br>eptance a<br>Note<br>ur Name *                                                                                                    | In a and Conditions In a definition of the construction of the construction. The permit holder must include before and after the construction of the construction of the construction of the construction of the construction of     |

Note: to make changes to your plan click the "PREVIOUS STEP" button.

Step 6 – Upload tickets by clicking the Add Tickets button. Enter the information required and upload the ticket from your computer, tablet, or phone. The tickets need to be saved on the device to be able to upload.

| oogle                                              |                                                                                             | Key                                | board shortcuts Map data                       | ©2021 Google Terms of Use           |
|----------------------------------------------------|---------------------------------------------------------------------------------------------|------------------------------------|------------------------------------------------|-------------------------------------|
| Remodel kitc<br>1650 Southwes<br>GH Tracking #: GH | hen SJ ( <u>map</u> )<br>t Expy, San Jose, CA 9<br><u>016-324-1746</u> Permit #: <u>21-</u> | 5126<br>022117                     | Contractor: City of San<br>Phone: 669-292-7900 | Jose                                |
| දයි 0.00<br>Recycled Tonnage                       | Disposed Tonnage                                                                            | Inert Recovery<br>(required 0.00%) | Non-Inert Recovery<br>(required 0.00%)         | Cverall Diversion<br>(required 50%) |
| Add Tickets (0)                                    | 🔯 Order Service                                                                             | 🥐 Post for Sale                    | Functions                                      | Submit for Final                    |
| Status: Approved                                   | Messages (0)                                                                                | Date Created                       | : 10/14/21 Date Approve                        | d: 10/14/21 Days Active: 1          |
| WARNING: The Jurisdiction                          | n has requested additional inf                                                              | ormation (1) Status: Not Uplo      | aded 🚱                                         |                                     |

Step 7 – Once all the tickets are uploaded, click the Submit for Final button. It will require to submit a filled application

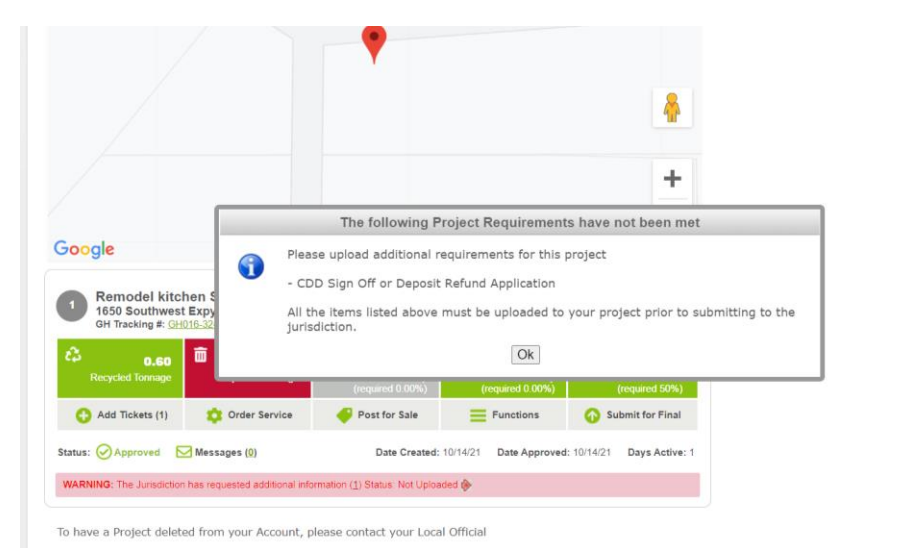

Step 8 – Scroll over the Functions tab and click on Additional Requirements to download the application, fill it out and then upload it again

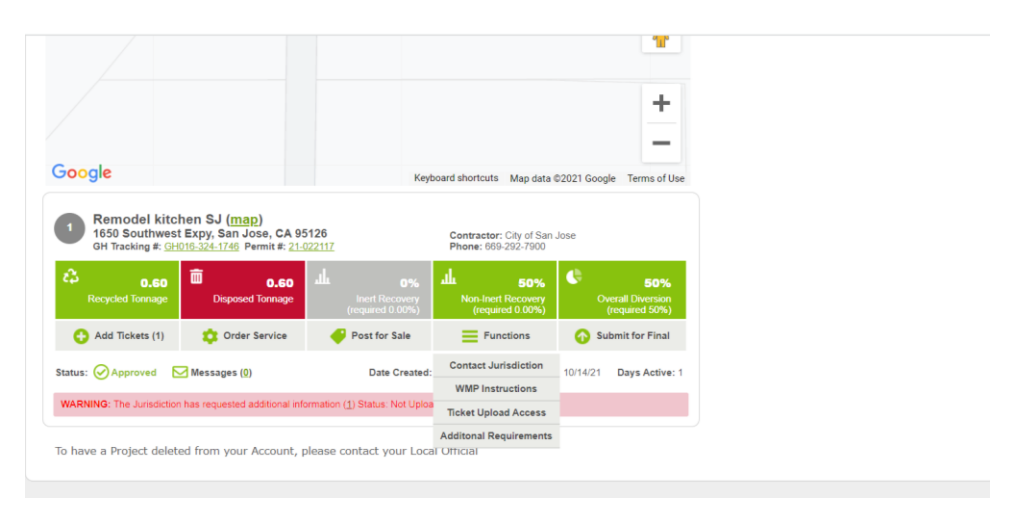

Step 9 – Once your application is uploaded, click on the green button: Submit for Final. The jurisdiction will review it and notify you when the review is complete.

| go paperle<br>share plan or       | iss,<br>nline         | export project data        | to excel co                 | nvert plan to PDF            | document                    | auto-populate            | LEED forms | allow o               | thers to upload tio | ckets see this p   | iviect's cart    | ) <sup>2</sup><br>bon footprint |
|-----------------------------------|-----------------------|----------------------------|-----------------------------|------------------------------|-----------------------------|--------------------------|------------|-----------------------|---------------------|--------------------|------------------|---------------------------------|
| Project: Rer                      | nodel kitc            | hen SJ <mark>GH</mark> 0   | 16-324-17                   | 46                           |                             |                          |            |                       |                     |                    |                  |                                 |
| PROJECT<br>INFORMATION            | PROJECT<br>STATISTICS | TRANSPORTER<br>METHOD      | RECOVERED<br>MATERIALS      | FACILITIES<br>& TICKETS      | BID SHEET                   | DATA BY<br>BY PERMIT     | FILES      | MESSAGES<br>& HISTORY | ADDITIONA           | ADD<br>TICKET      | SUBMI<br>FOR FIN | T<br>AL                         |
| ditional I                        | Requirer              | ments                      |                             |                              |                             |                          |            |                       |                     |                    |                  |                                 |
| he Jurisdiction<br>nessaging syst | has request<br>em.    | ed you provide             | the following               | information                  | for this pro                | ject. If you h           | ave any    | questions, p          | lease contac        | t the Jurisdiction | on throu         | ugh the                         |
| Project Req                       | uirements             | 5                          |                             |                              |                             |                          |            |                       |                     |                    |                  |                                 |
| Additional R                      | equirement            | Description                |                             |                              |                             |                          |            |                       |                     | Status             | View             | Upload                          |
| CDD Sign C<br>Refund App          | Off or Deposit        | Click Here<br>Please, fill | To Download<br>out and subn | and Comple<br>nit this appli | te Documen<br>cation with y | <u>t</u><br>vour request | for CDD    | Revi                  | 0                   | Not Uploaded       | N/A              | -6                              |
|                                   |                       |                            |                             |                              |                             |                          |            |                       |                     |                    |                  |                                 |
|                                   |                       |                            |                             |                              |                             |                          |            |                       |                     |                    |                  |                                 |
| GreenHalo No                      | ews o Ab              | oout Us 🜼 C                | ontact Us                   | <ul> <li>Terms 8</li> </ul>  | Condition                   | s o Polic                | ies        |                       |                     |                    |                  |                                 |

Step 10 – Are your tickets from a Facility that is not approved under the CDD Program and the Facility is not listed as an option under the tab Facilities?

Instructions – Upload your tickets for review under the <u>tab called - Files</u>. <u>SUBMIT for FINAL</u> by clicking <u>the green button, as instructed above</u>.

For questions email cddprogram@sanjoseca.gov\_or izabela.cirloganu@sanjoseca.gov.

| share plan online export p                 | Image: go paperless, share plan online         Image: go paperless, esport project data to excel         Image: go paperless, convert plan to PDF document         Image: go paperless, estimation of the project data to excel         Image: go paperless, estimation of the paperless, estimation of the paper |                                   |                              |                            |                         |  |  |  |  |
|--------------------------------------------|----------------------------------------------------------------------------------------------------|-----------------------------------|------------------------------|----------------------------|-------------------------|--|--|--|--|
| Project: Remodel kitchen SJ GH016-324-1746 |                                                                                                    |                                   |                              |                            |                         |  |  |  |  |
| PROJECT PROJECT TRANS                      | HOD RECOVERED                                                                                                    | FACILITIES<br>& TICKETS BID SHEET | DATA BY<br>BY PERMIT FILES & | ADDITIONAL<br>REQUIREMENTS | ADD SUBMIT<br>FOR FINAL |  |  |  |  |

## Aditional Requirements

The Jurisdiction has requested you provide the following information for this project. If you have any questions, please contact the Jurisdiction through the messaging system.

| Ρ | roject Requirements                           |                                                                                                    |   |              |     |        |
|---|-----------------------------------------------|----------------------------------------------------------------------------------------------------|---|--------------|-----|--------|
| I | Additional Requirement                        | Description                                                                                                    |   |              |     | Upload |
|   | CDD Sign Off or Deposit<br>Refund Application | <u>Click Here To Download and Complete Document</u><br>Please, fill out and submit this application with your request for CDD Revi | 0 | Not Uploaded | N/A | 6      |